# ITI Admissions 2024

## <u>Step 1.</u>

For applying for "ITI Admission 2024" candidate should click on the link <u>https://lsdm.ladakh.gov.in/iti-admissions/</u>, also available on the official website of Ladakh Skill Development Mission (<u>https://lsdm.ladakh.gov.in/</u>) under the "ITI Admissions 2024" tab shown on the Home Page.

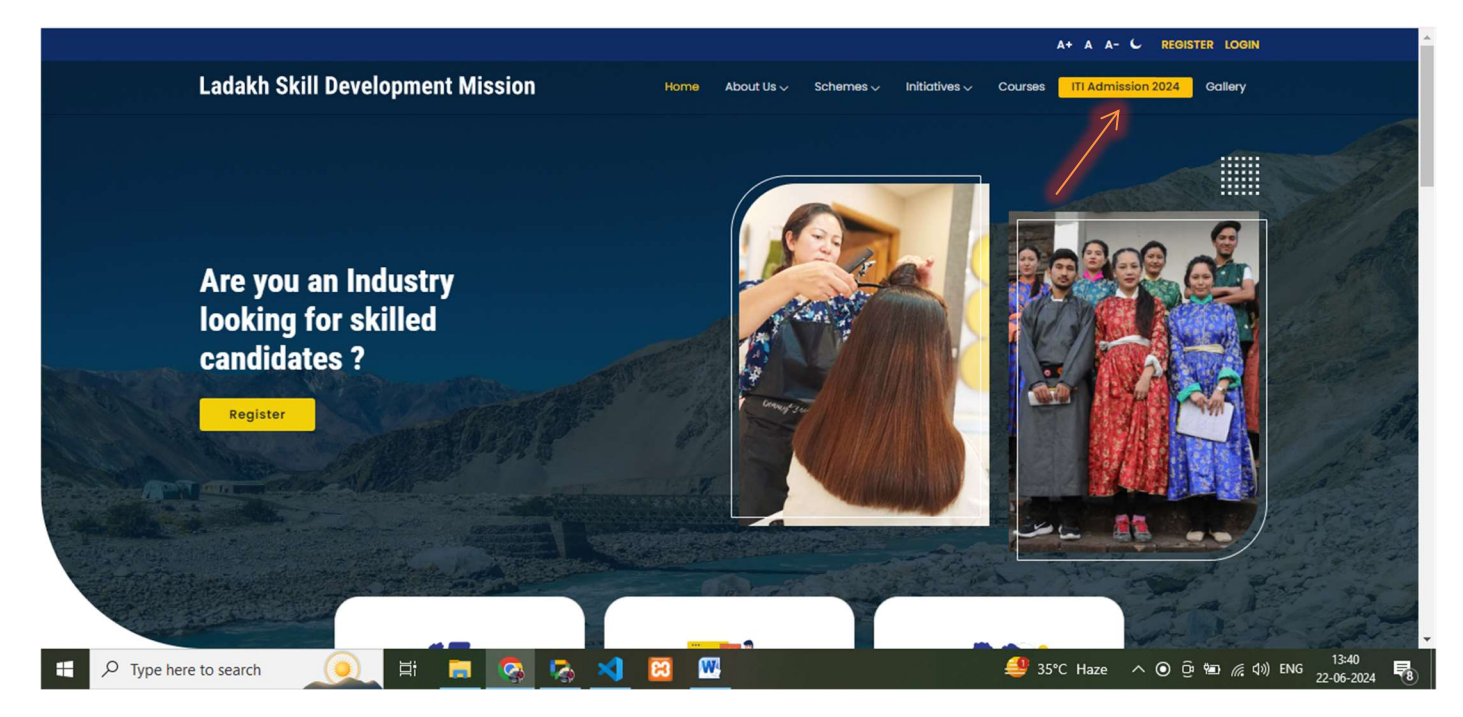

# <u>Step 2.</u>

Once candidate click on the given tab "**ITI Admission 2024**" they will be redirected to registration page, wherein the candidate needs to provide below details

# (1.) Candidate Name (2.) Mobile Number (3.) Email.

| (2.)<br>Z                                                                                 |                  | ITI Admission 2024                |       |
|-------------------------------------------------------------------------------------------|------------------|-----------------------------------|-------|
| Technical Education<br>& Skill Development<br>Department                                  | Candidate Name * | Mobile Number *                   |       |
| <b>Candidate</b><br>It is easy to register as a Candidate!<br>Below are the simple steps: | Email *          |                                   |       |
| Week Ke                                                                                   | REGISTER         | Already Registered ? <b>Login</b> | here! |
|                                                                                           |                  |                                   |       |
|                                                                                           |                  |                                   |       |

# Note: Candidates shall ensure to maintain a unique mobile number and email address (in case of selection) till completion of the course and receipt of the certificate, as no change is permitted later.

## <u>Step 3.</u>

Once the candidate successfully registers after entering proper details, he/she will get a password on the same email id which is entered/ used in the registration form, and they will be redirected to the login page.

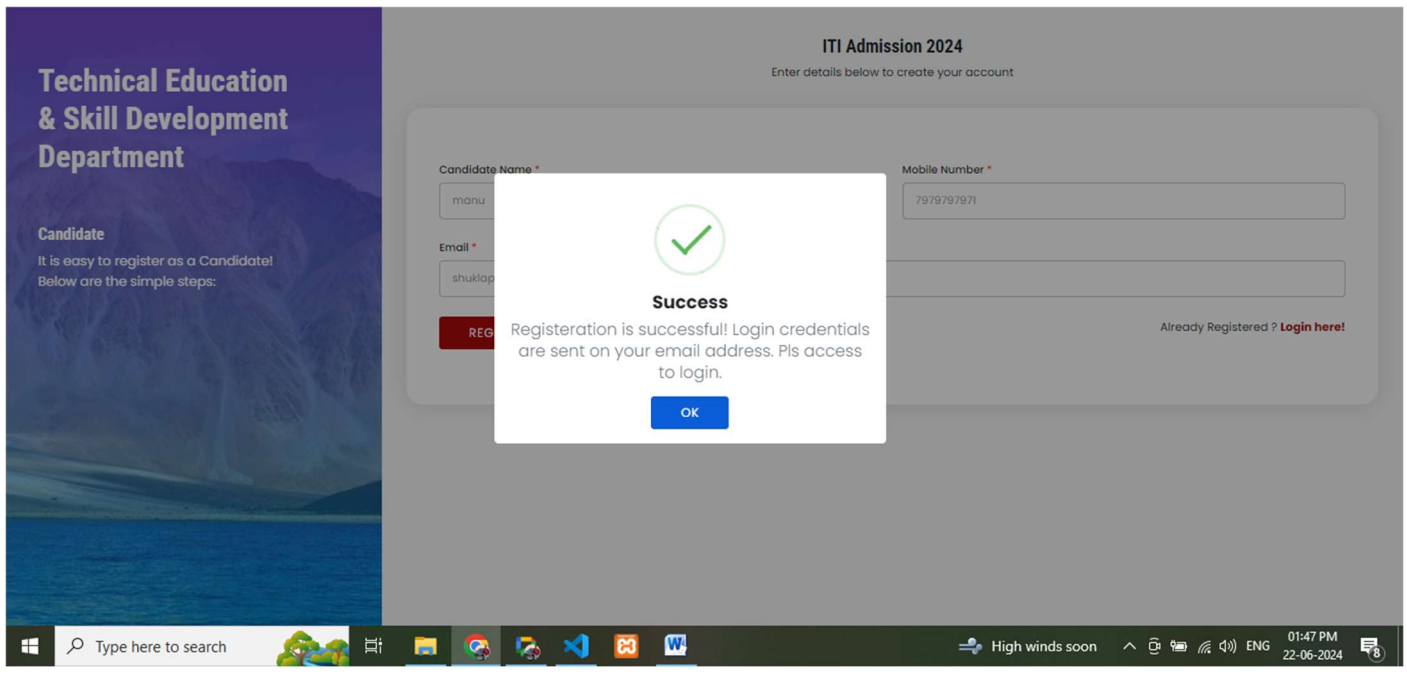

### <u>Step 4.</u>

After getting the **Password** on the registered e-Mail ID candidate can login using that same email id and Password. After verify the "captcha" candidate will be redirected to the dashboard page.

| Technical Education               | ITI Login<br>Enter credentials to login to your account: |
|-----------------------------------|----------------------------------------------------------|
| & Skill Development<br>Department | Email Address                                            |
| Candidate Login                   |                                                          |
|                                   | Success<br>Login successful!<br>ok<br>Forgot Password?   |
|                                   | SUBMIT                                                   |
|                                   | Don't have an account? Register Now!                     |
| Figure A Type here to search      | f 📻 🧟 🏹 🔀 🎹 🕴 👬 😽 🕅 1149 PM 🛃                            |

#### Step 4.

Once candidate successfully login, he/ she first needs to click on "<u>My Profile</u>" tab, where candidate have to fill all the details in the multiple forms provided: -

| LSDM Portal               |                                   |                            |                      |                    |          |
|---------------------------|-----------------------------------|----------------------------|----------------------|--------------------|----------|
| manu                      | My Profile                        |                            |                      |                    |          |
| shuklapoonam835@gmail.com | Personal Details Upload Profile I | mage Qualification Details | Upload Documents     |                    |          |
| Dashboard                 | Candidate Name as per Aadhaar     | Father's Name              | •                    | Mother's Name *    |          |
| My Profile                | manu                              |                            |                      |                    |          |
| My ITI Applications       | Email Address *                   |                            | Mobile *             |                    |          |
| Raise Grievance           | shuklapoonam835@gmail.cor         | Please complete your       | 71<br>profile first. |                    |          |
| 🞧 нер                     | Permanent Address *               |                            |                      |                    |          |
| 🍰 Change Password         |                                   | ОК                         |                      |                    | ~        |
| 🕛 Logout                  | Block *                           |                            | bute or birth *      | Category *         |          |
|                           |                                   |                            | VYYY-MM-DD           | - Select -         | ~        |
|                           | Gender *                          | Aadhaar Number *           | Religion *           | Ex-Service Men ? * |          |
|                           | - Select - V                      | 9876 5432 1000             | - Select -           | ✓ No               | ~        |
|                           | Person With Disability *          | EWS*                       |                      |                    |          |
|                           | No v                              | - Select -                 | ~                    |                    |          |
|                           |                                   |                            |                      | Save               | and Next |

1. 1<sup>st</sup> Page is for **"Personal Details"** of the candidate includes (Candidate Name , Fathers Name, Mothers Name , Aadhar Number , Email ID , Mobile Number , Permanent Address, District, Block, DOB, Category, Gender, Religion , Ex-service (Yes/No) , Disability (Yes/No) , EWS (Yes/No).

| LSDM Portal «                          |                                    |                       |                  |                   |            |
|----------------------------------------|------------------------------------|-----------------------|------------------|-------------------|------------|
| manu                                   | My Profile                         |                       |                  |                   |            |
| shuklapoonam835@gmail.com<br>candidate | Personal Details Upload Profile Im | Qualification Details | Upload Documents |                   |            |
|                                        | Candidate Name as per Aadhaar *    | Father's Nam          | e*               | Mother's Name *   |            |
| Dashboard                              | manu                               |                       |                  |                   |            |
| My Profile                             | Email Address *                    |                       | Mobile *         |                   |            |
| Raise Grievance                        | shuklapoonam835@gmail.com          |                       | 7979797971       |                   |            |
| п неір                                 | Permanent Address *                |                       | District *       |                   |            |
| Lange Password                         |                                    |                       |                  |                   | ~          |
| () Logout                              | Block *                            |                       | Date of Birth *  | Category *        |            |
|                                        |                                    |                       | ✓ YYYY-MM-DD     | - Select -        | ~          |
|                                        | Gender *                           | Aadhaar Number *      | Religion *       | Ex-Service Men ?* |            |
|                                        | - Select - V                       | 9876 5432 1000        | - Select -       | ∨ No              | ~          |
|                                        | Person With Disability *           | EWS*                  |                  |                   |            |
|                                        | No v                               | - Select -            | <b>~</b> 1       |                   |            |
|                                        |                                    |                       |                  | Save              | e and Next |

2. 2<sup>nd</sup> page is for Candidate Photo Upload (.jpg max upload size 200 KB and min. 50 KB). Candidates need to upload his / her photograph.

| manu   hukkapoonam835@gmail.com   condidate   condidate       | LS     | DM Portal «                       |                  |                          |                       |                  |                 |
|----------------------------------------------------------------------------------------------------|--------|-----------------------------------|------------------|--------------------------|-----------------------|------------------|-----------------|
| shuklapoonam835@gmail.com   condidate   Condidate   Condidate |        | manu                              | My Profile       |                          |                       |                  |                 |
| Candidate Photo* (jpg max upload size 200 KB and min. 50 KB)   Choose File   My Profile   My Tri Applications   Raise Grievance   Raise Grievance   Back   Save and Next   Chonge Password   U togout                                                                                                    | shuklo | apoonam835@gmail.com<br>candidate | Personal Details | Upload Profile Image     | Qualification Details | Upload Documents |                 |
| My Profile   My Profile   My ITI Applications   Raise Grievance   Back   Save and Next                                                                                                    |        |                                   | Candidate Photo* | .jpg max upload size 200 | KB and min. 50 KB)    | A DECEMBER OF    |                 |
| My Profile   My Profile   My ITI Applications   Raise Grievance   Back   Save and Next     Image Password   Image Dassword   Image Dassword                                                                                                    |        | Dashboard                         | Choose File IM   | 3-20231218-WA0003.jpg    |                       |                  |                 |
| My ITI Applications   Raise Grievance   Back   Save and Next     Save and Next     Save and Next     Save and Next     Save and Next     Save and Next                                                                                                    |        | My Profile                        |                  |                          |                       |                  |                 |
| Raise Grievance     Buck       Image Password       Image Dissword                                                                                                    |        | My ITI Applications               | Peak             |                          |                       |                  | Cours and North |
| Help     Logout                                                                                                    | B      |                                   | Back             |                          |                       |                  | save and Next   |
| Logout                                                                                                    | o      | нер                               |                  |                          |                       |                  |                 |
| U Logout                                                                                                    |        | Change Password                   |                  |                          |                       |                  |                 |
|                                                                                                    |        | Logout                            |                  |                          |                       |                  |                 |
|                                                                                                    |        |                                   |                  |                          |                       |                  |                 |
|                                                                                                    |        |                                   |                  |                          |                       |                  |                 |
|                                                                                                    |        |                                   |                  |                          |                       |                  |                 |
|                                                                                                    |        |                                   |                  |                          |                       |                  |                 |
|                                                                                                    |        |                                   |                  |                          |                       |                  |                 |
|                                                                                                    |        |                                   |                  |                          |                       |                  |                 |
|                                                                                                    |        |                                   |                  |                          |                       |                  |                 |

3. 3<sup>rd</sup> page is for **Qualification details**. Here candidate should enter details of his/her essential qualification & higher education qualification details, as asked in the page.

| DM Portal «            |                        |                                        |                                           |                                    |               |
|------------------------|------------------------|----------------------------------------|-------------------------------------------|------------------------------------|---------------|
| manu                   | My Profile             |                                        |                                           |                                    |               |
| klapoonam835@gmail.com | Personal Details       | Upload Profile Image Qualific          | ation Details Upload Document             | ts                                 |               |
| Dashboard              | Essential Qualifico    | ation                                  |                                           |                                    |               |
| My Profile             | Note : Please read the | document for getting details of the qu | ialification required - eligibility may t | be checked from the advertisement. |               |
| My ITI Applications    | Education Level        | Board / University*                    | Maximum Marks *                           | Obtained Marks *                   |               |
| Raise Grievance        | Eighth                 | - Select -                             |                                           |                                    |               |
| 🕞 неір                 |                        | - Select -                             | This field is required.                   | This field is required.            |               |
| Change Password        | Tenth                  | ICSE<br>JKBOSE<br>CBSE<br>OTHER        |                                           |                                    |               |
|                        | Highest Education      | Qualification                          | _                                         |                                    |               |
|                        | Education Level        | Board/U                                | Iniversity                                | Name of Institute                  | + Add         |
|                        | - Select -             | ~                                      |                                           |                                    |               |
|                        | Back                   |                                        |                                           | $\longrightarrow$                  | Save and Next |
|                        |                        |                                        |                                           |                                    |               |

4. 4<sup>th</sup> page is for uploading the document, The candidate will upload good scanned copy of his/ her documents here. Once a document is uploaded , a double tick will be shown against that document.

| LSDM Portal «                                                                                                    | My Profile                                                          |                                        |                                 |
|----------------------------------------------------------------------------------------------------|---------------------------------------------------------------------|----------------------------------------|---------------------------------|
| shuklapoonam835@gmail.com                                                                                                    | Personal Details Upload Profile Image                               | Qualification Details Upload Documents |                                 |
| A Dashboard                                                                                                    | Note: Maximum file size allowed is 2MB.<br>ALC Category certificate | Eighth Marks Sheet Certificate *       | Tenth Marks Sheet Certificate * |
| My Profile                                                                                                    | Choose File No file chosen                                          | Choose File No file chosen             | Choose File No file chosen      |
| My ITI Applications                                                                                                    | This field is required.                                             | This field is required.                | This field is required.         |
| Raise Grievance                                                                                                    | Date Of Birth Certificate *                                         |                                        |                                 |
| 🞧 Help                                                                                                    | Choose File No file chosen                                          |                                        |                                 |
| and the second test test and the second test and test and | This field is required.                                             |                                        |                                 |
| () Logout                                                                                                    | Back                                                                |                                        | Sove                            |
|                                                                                                    |                                                                     |                                        |                                 |

# <u>Step 5.</u>

Once the candidate fill all the details and click on "**Save**" he/she will get an update message on screen and after clicking on "**OK**" candidate will be redirected to the main page where he will click on "**Dashboard**" and click on "**Apply For Admission**".

| LS          | DM Portal «         |                          |                   |                       |                |         |                  |               |
|-------------|---------------------|--------------------------|-------------------|-----------------------|----------------|---------|------------------|---------------|
| obuld       | manu                | My Profile               |                   |                       |                |         |                  |               |
| SHUKI       | candidate           | Personal Details Upl     | oad Profile Image | Qualification Details | Upload Documer | its     |                  |               |
|             | Dashboard           | Candidate Name as per    | Aadhaar*          | Father's Name         | *              | Mother  | Name *           |               |
|             | Lt. Drofile         | manu                     |                   | a                     |                | α       |                  |               |
| 1<br>1<br>1 | My ITI Applications | Email Address *          |                   |                       | Mobile         | •       |                  |               |
| 8           | Raise Grievance     | shuklapoonam835@gr       | Prof              | ile updated succ      | essfully!      |         |                  |               |
| •           | Неір                | Permanent Address *      |                   | OK                    |                |         |                  |               |
| 20          | Change Password     | a                        |                   | 1                     |                |         |                  | ~             |
| Ċ           | Logout              | Block *                  |                   |                       | Date of        | Birth * | Category *       |               |
|             |                     | Sankoo                   |                   |                       | ~ 08/06        | 6/2000  | ALC              | ~             |
|             |                     | Gender *                 | Aadh              | naar Number *         | Religio        | n *     | Ex-Service Men ? | •             |
|             |                     | Male                     | ~ 789             | 9797987987            | Hindu          | ų s     | No               | ~             |
|             |                     | Person With Disability * | EWS               |                       |                |         |                  |               |
|             |                     | No                       | ∨ No              |                       | ~              |         |                  |               |
|             |                     |                          |                   |                       |                |         |                  |               |
|             |                     |                          |                   |                       |                |         |                  | Save and Next |

| LSDM Portal «                          |                |           |                |                |             |                 |
|----------------------------------------|----------------|-----------|----------------|----------------|-------------|-----------------|
| manu                                   | Mj             | y Profile |                | Apply for Ad   | mission     | Raise Grievance |
| shuklapoonam835@gmail.com<br>candidate | My Application | ns        |                | 7              |             |                 |
| 🚰 Dashboard                            | S.No.          | ITI       | Application No |                | Preferences | Status          |
| My Profile                             |                |           |                | No Application | Submitted   |                 |
| My ITI Applications                    |                |           |                |                |             |                 |
| Raise Grievance                        |                |           |                |                |             |                 |
| n Help                                 |                |           |                |                |             |                 |
| Change Password                        |                |           |                |                |             |                 |
| () Logout                              |                |           |                |                |             |                 |
|                                        |                |           |                |                |             |                 |
|                                        |                |           |                |                |             |                 |
|                                        |                |           |                |                |             |                 |
|                                        |                |           |                |                |             |                 |
|                                        |                |           |                |                |             |                 |
|                                        |                |           |                |                |             |                 |
|                                        |                |           |                |                |             |                 |

## <u>Step 6.</u>

1. After clicking on **"Apply For Admission"**, candidate need to select the ITI where he/she desires to apply for admission (ITI Leh/Kargil). Candidate has the option to apply for admission in both ITIs ie; ITI Leh/ ITI Kargil for which separate application form will be generated on the portal.

| LSDM Portal «                                                                                                    | Apply Application                           |   |
|----------------------------------------------------------------------------------------------------|---------------------------------------------|---|
| manu<br>shuklapoonam835@gmail.com<br>candidate                                                                                                    | Select ITI centre - Select Select - ITI (ch | v |
| <ul> <li>Dashboard</li> <li>My Profile</li> <li>My ITI Applications</li> <li>Raise Grievance</li> <li>Help</li> <li>Change Password</li> <li>Logout</li> </ul> | ITI Kargil                                  |   |

 Once candidate selects an ITI, he/ she shall thereafter select trades (in order of preference) with click on "Add" and then submit the form.

| Select ITI centre                                                     |                                                                                                    |                                                                                                    |                                                                                                    |                                                                                                    |
|-----------------------------------------------------------------------|----------------------------------------------------------------------------------------------------|----------------------------------------------------------------------------------------------------|----------------------------------------------------------------------------------------------------|----------------------------------------------------------------------------------------------------|
| ITI Leh                                                               | ×                                                                                                    | 1                                                                                                    |                                                                                                    |                                                                                                    |
| Tî Trade                                                              |                                                                                                    |                                                                                                    |                                                                                                    |                                                                                                    |
| Selected Trades (in order of preference) Rs 100 for 3 trades, after t | hat for every trade 50 Rs                                                                                                    |                                                                                                    |                                                                                                    | Total Application Fee 7 100                                                                                                    |
| S.No. Trade                                                           | Duration Eligibil                                                                                                    | ity Scheme Ge                                                                                                    | nder Applicable Capacity                                                                                                    | Preference Action                                                                                                    |
| 1 Stenographer & Secretarial Assistant (English)                      | 01 year Tenth                                                                                                    | NCVT Ma                                                                                                    | le 24                                                                                                    | 1 ¢                                                                                                    |
| Note: You can drag and drop for reordering the preferences            |                                                                                                    |                                                                                                    |                                                                                                    |                                                                                                    |
| Available Trades                                                      |                                                                                                    |                                                                                                    |                                                                                                    |                                                                                                    |
| # Trade                                                               | Duration                                                                                                    | Eligibility Scheme                                                                                                    | Gender Applicable                                                                                                    | Capacity Action                                                                                                    |
| 1 Sewing Technology                                                   | 01 year                                                                                                    | Eighth NCVT                                                                                                    | Male                                                                                                    | 20 Add                                                                                                    |
| 2 Fashion Design & Technology                                         | 01 year                                                                                                    | Tenth NCVT                                                                                                    | Male                                                                                                    | 20 Add                                                                                                    |
| 3 Plumber                                                             | 01 year                                                                                                    | Eighth NCVT                                                                                                    | Male                                                                                                    | 24 Add                                                                                                    |
| 4 Welder                                                              | 01 year                                                                                                    | Eighth NCVT                                                                                                    | Male                                                                                                    | 20 Add                                                                                                    |
|                                                                       |                                                                                                    |                                                                                                    |                                                                                                    |                                                                                                    |
|                                                                       | Select ITI centre ITI Leh ITI Leh ITI Trade Selected Trades (in order of preference) Rs 100 for 3 trades, ofter t S.No. Trade I Stenographer & Secretarial Assistant (English) Note: You can drag and drop for reordering the preferences Available Trades I Sewing Technology Secretarial Assistant Secretarial Assistant (English) I Sewing Technology Secretarial Assistant Secretarial Assistant (English) Secretarial Assistant (English) I Stenographer & Secretarial Assistant (English) I Stenographer & Secretarial Assistant (English) I Secretarial Assistant (English) I Stenographer & Secretarial Assistant (English) I Stenographer & Secretarial Assistant (English) I Stenographe | Select ITI centre         ITI Leh         ITI Leh         ITI Trade         Selected Trades (in order of preference) Rs 100 for 3 trades, after that for every trade 50 Rs         Selected Trades (in order of preference) Rs 100 for 3 trades, after that for every trade 50 Rs         Selected Trades (in order of preference) Rs 100 for 3 trades, after that for every trade 50 Rs         Selected Trades         Selected drag and drop for reordering the preferences         Available Trades         # Trade Duration         1       Sewing Technology       01 year         2       Fashion Design & Technology       01 year         3       Plumber       01 year         4       Welder       01 year | Select ITI centre         ITI Leh         ITI Trade         Selected Trades (in order of preference) Rs 100 for 3 trades, after that for every trade 50 Rs         Selected Trades (in order of preference) Rs 100 for 3 trades, after that for every trade 50 Rs         Selected Trades (in order of preference) Rs 100 for 3 trades, after that for every trade 50 Rs         Selected Trades (in order of preference) Rs 100 for 3 trades, after that for every trade 50 Rs         Selected Trade       Duration       Eligibility       Scheme       Ge         Note: You can drag and drop for reordering the preferences         Available Trade       Duration       Eligibility       Scheme         #       Trade       Duration       Eligibility       Scheme         1       Sewing Technology       01 year       Eighth       NCVT         2       Fashion Design & Technology       01 year       Tenth       NCVT         3       Plumber       01 year       Eighth       NCVT         4       Welder       01 year       Eighth       NCVT | Select ITI centre         ITI Leh         ITI Trade         ITI Trade         Selected Trades (In order of preference) Rs 100 for 3 trades, after that for eveny trade 50 Rs         Selected Trades (In order of preference) Rs 100 for 3 trades, after that for eveny trade 50 Rs         Selected Trades (In order of preference) Rs 100 for 3 trades, after that for eveny trade 50 Rs         Selected Trades (In order of preference) Rs 100 for 3 trades, after that for eveny trade 50 Rs         Stenographer & Secretarial Assistant (English)       OI year       Gender Applicable       Capacity         1       Stenographer & Secretarial Assistant (English)       01 year       Tenth       NCVT       Male       24         Note: You can drag and drap for reordering the preferences         # Trade       Duration       Eligibility       Scherne       Gender Applicable         # Trade       Duration       Eligibility       Scherne       Gender Applicable         1       Sewing Technology       01 year       Tenth       NCVT       Male       Colspan="4">Colspan="4">Gender Applicable       Colspan="4">Gender Applicable       Colspan="4">Colspan= 4       Colspan="4">Gen |

| LSDM Portal «                     |                             |                |                                                   |              |                  |                     |
|-----------------------------------|-----------------------------|----------------|---------------------------------------------------|--------------|------------------|---------------------|
|                                   | My ITI Applications         |                |                                                   |              | 1                | + Apply Application |
| manu<br>shuklapoonam835@gmail.com | Show 10 v entries           |                |                                                   |              | Search           |                     |
| candidate                         | S.No Training Centre        | Application No | Trade Preferences                                 | Result Trade | Status           | Actions             |
| 😭 Dashboard                       | 1 ITI Leh                   | ADML/2023/62   | 1. Stenographer & Secretarial Assistant (English) |              | Pending Approval | Download Form       |
| My ITI Applications               | Showing I to I of I entries | Appl           | ication request is successful!                    |              |                  | Previous 1 Next     |
| 🕞 Help                            |                             |                | ок                                                |              |                  |                     |
| Change Password     Logout        |                             | -              |                                                   |              |                  |                     |
| 0.10                              |                             |                |                                                   |              |                  |                     |
|                                   |                             |                |                                                   |              |                  |                     |
|                                   |                             |                |                                                   |              |                  |                     |
|                                   |                             |                |                                                   |              |                  |                     |
|                                   |                             |                |                                                   |              |                  |                     |

#### Note :

 Before Submission of application for a particular ITI, the candidate shall check his complete profile (details filled and documents uploaded) and ensure that all the details/ documents are correct in "My Profile". The candidate can edit/ do required changes before final submission of application in "My Profile".

Once an "Application" is submitted for a particular ITI there will be no option for any further change/ edit for the candidate to change any details in his/her application.

#### <u>Step 8.</u>

After Application submission, the candidate can check by clicking on "**My ITI Applications**". From here he/she can print/download their application form.

| LSDM Portal «                           |                             |                |                                                   |              |                  |                     |
|-----------------------------------------|-----------------------------|----------------|---------------------------------------------------|--------------|------------------|---------------------|
|                                         | My ITI Applications         |                |                                                   |              | I                | + Apply Application |
| manu<br>nuklapoonam835@gmail.com        | Show 10 v entries           |                |                                                   |              | Search           |                     |
| candidate                               | S.No Training Centre        | Application No | Trade Preferences                                 | Result Trade | Status           | Actions             |
| Dashboard     My Profile                | 1 ITI Leh                   | ADML/2023/62   | 1. Stenographer & Secretarial Assistant (English) | -            | Pending Approval | Download Form       |
| My ITI Applications     Raise Grievance | Showing I to I of I entries |                |                                                   |              |                  | Previous 1 Next     |
| 🞧 ныр                                   |                             |                |                                                   |              |                  |                     |
| a Change Password                       |                             |                |                                                   |              |                  |                     |
| U Logout                                |                             |                |                                                   |              |                  |                     |
|                                         |                             |                |                                                   |              |                  |                     |
|                                         |                             |                |                                                   |              |                  |                     |
|                                         |                             |                |                                                   |              |                  |                     |
|                                         |                             |                |                                                   |              |                  |                     |
|                                         |                             |                |                                                   |              |                  |                     |
|                                         |                             |                |                                                   |              |                  |                     |
|                                         |                             |                |                                                   |              |                  |                     |

- The candidate, after finalizing the profile and online application submission, will be required to submit the printout of the system-generated application to the concerned ITI in which the candidate is applying, along with self-attested photocopies of the required documents and the applicable application fee.
- The candidates have to pay a fee of Rs.100/- (one Hundred) for up to three trades in which he/she is seeking admission against a cash receipt from the respective ITI. An additional amount of Rs. 50 per trade will be charged if a candidate selects an option of more than three trades in an application form

# <u>Step 9.</u>

Candidate can raise his/her issues or problems by click on "Raise Grievance" by filling a form.

| LSDM Portal «                   |                             |             |                            |        |              |
|---------------------------------|-----------------------------|-------------|----------------------------|--------|--------------|
|                                 | Raise Grievance             |             |                            |        | + Add        |
| manu<br>uklapoonam835@gmail.com | show 10 v entries           |             |                            |        | Search:      |
| Contractor                      | S.No Type                   | Description | Status                     | Remark | Attachment   |
| A Dashboard                     |                             |             | No data quailable in table |        |              |
| My Profile                      |                             |             | No data dvalidble in table | 2      |              |
| My ITI Applications             | Showing 0 to 0 of 0 entries |             |                            |        | Previous Nex |
| Raise Grievance                 |                             |             |                            |        |              |
| 🞧 неір                          |                             |             |                            |        |              |
| a Change Password               |                             |             |                            |        |              |
| () Logout                       |                             |             |                            |        |              |
|                                 |                             |             |                            |        |              |
|                                 |                             |             |                            |        |              |
|                                 |                             |             |                            |        |              |
|                                 |                             |             |                            |        |              |
|                                 |                             |             |                            |        |              |
|                                 |                             |             |                            |        |              |
|                                 |                             |             |                            |        |              |
|                                 |                             |             |                            |        |              |

# <u>Step 10.</u>

The candidate dashboard also provided option for change Password and Help .

| LSDM Portal «             |                                   |               |         |
|---------------------------|-----------------------------------|---------------|---------|
| manu                      | Add Raise Grievance               |               |         |
| shuklapoonam835@gmail.com | Туре *                            | Description * |         |
| candidate                 | Select Type                       | ~             |         |
| 🕋 Dashboard               | Attachment URL1 (.pdf .doc .docx) |               |         |
| My Profile                | Choose File No file chosen        |               |         |
| My ITI Applications       | Submit                            |               | Cancel  |
| Raise Grievance           | Subline                           |               | Curicer |
| 🞧 Help                    |                                   |               |         |
| Lange Password            |                                   |               |         |
| U Logout                  |                                   |               |         |
|                           |                                   |               |         |
|                           |                                   |               |         |
|                           |                                   |               |         |
|                           |                                   |               |         |
|                           |                                   |               |         |
|                           |                                   |               |         |
|                           |                                   |               |         |

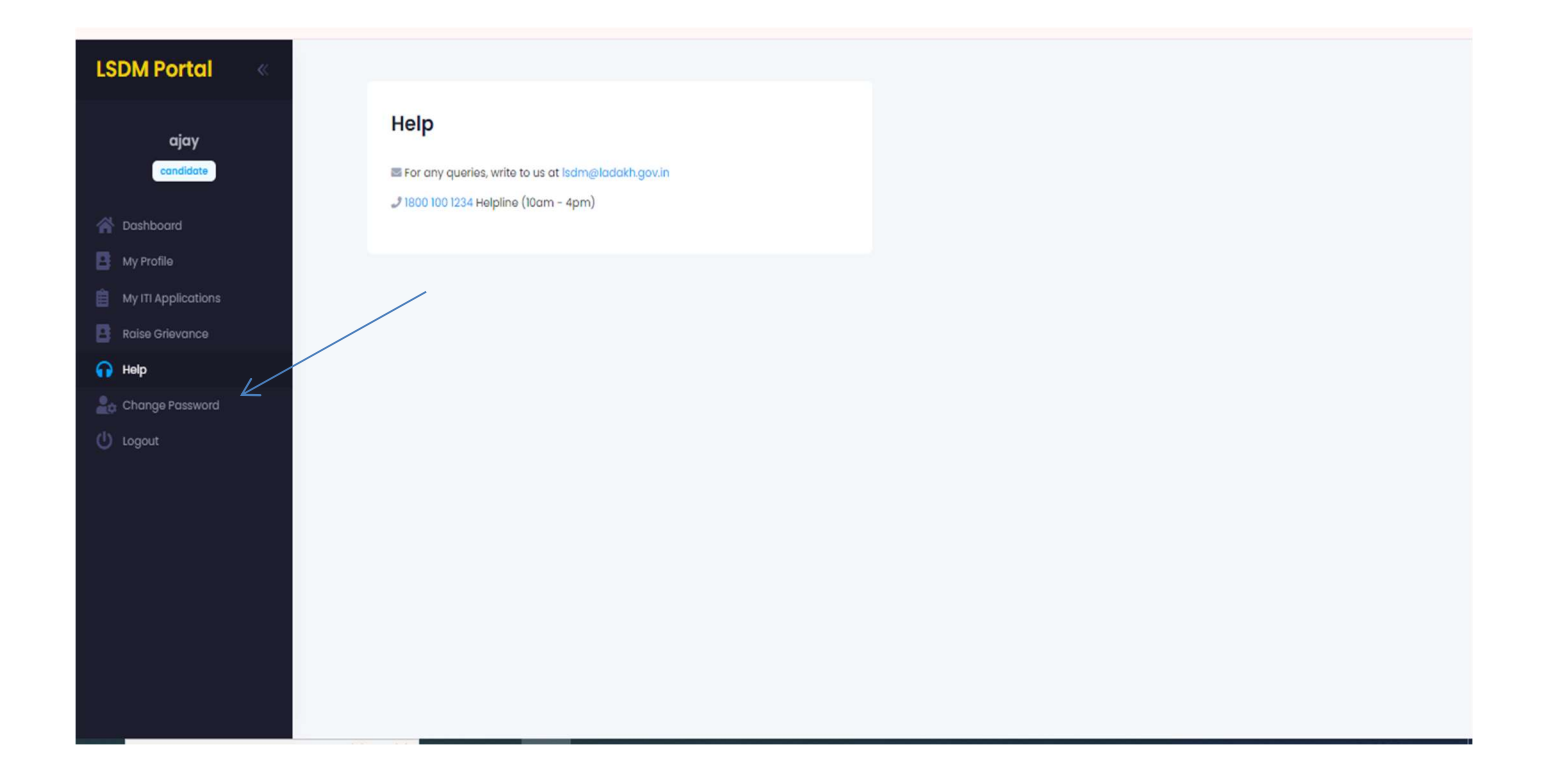